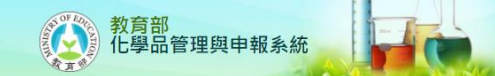

化學品運作-公告分享化學品

功能說明:取消已經公告分享的化學品。

功能表位置:化學品管理區→分享化學品→公告分享

使用權限:

- 1. 系統負責人:可代為取消每一所學校的每一個化學品保管人要分享的化學品
- 2. 學校負責人:可代為取消自己學校的每一個化學品保管人要分享的化學品
- 3. 系所負責人:只可以取消自己保管要分享的化學品
- 4. 一般教職人員(實驗室負責人):只可以取消自己保管要分享的化學品

使用說明:

 如圖1,請您指定學校、保管者與其它的條件,然後點選『查詢』鈕,系統將顯示如圖2。注 意:僅顯示進行公告分享的化學品,其餘不顯示。

查詢保管清單-取消公告分享

| 學校*     | 02750963 | 工業技術大學   |                |               |
|---------|----------|----------|----------------|---------------|
| 保管者*    | 何玲菁      | 0002     | 591-0000#13089 | 系所0001 資訊管理學系 |
| 儲存位置    | 校區:      | ▶ 實驗室: ▶ |                |               |
| 化學品ID   |          |          |                |               |
| Cas No. |          | 列管編號-序號: |                |               |
| 系統訊息    |          |          |                |               |
|         |          |          |                |               |

圖 1

查詢

 如圖 2,請在您要取消公告分享出去的化學品前點選『□』一下,如果您想要全部取消公告 分享,請您點選『全選□』[checkbox],然後移到畫面的最下方,點選『確定取消分享』鈕, 系統會收回您已公告分享化學品的資料,包含在公佈欄與分享查詢。如果您想在細看清單內 容,則請您從您想查詢的那筆資料的化學品 ID 上點選一下,系統會將查詢果顯示在如圖 3。

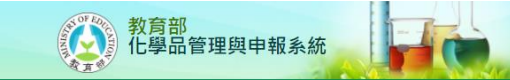

## 取消分享作業

## [何玲菁]的已分享化學品清單

|    |                  |         |                                                                                                    |                              |         |      |        |     | 共有  | [2]筆資料 |
|----|------------------|---------|----------------------------------------------------------------------------------------------------|------------------------------|---------|------|--------|-----|-----|--------|
| 全選 | 化學品ID            | Cas No. | 英文品名                                                                                                    | 中文品名                         | 剩餘量(公斤) | 校區   | 實驗室    | 危害物 | 先驅物 | 毒化物    |
| 1  | D121017000010101 | 67-66-3 | Chloroform<br>Trichloromethane<br>Methanyl<br>trichloride<br>Formyl<br>trichloride<br>Chloroforme<br>Methenyl chloride<br>Trichloroform | 氯仿 (濃度50%以上)、三氯甲烷            | 0.04    | 光復校區 | 15-102 | Y   | N   | Y      |
|    | D181115000010101 | 50-00-0 | Formaldehyde × Formalin ×<br>Formic aldehyde × Methanal ×<br>Methyl aldehyde × Methylene<br>oxide × Oxomethane                          | 甲醛 (濃度15%以上)、蟻醛、甲<br>蘑醛、氧代甲烷 | 0.2     | 中興院區 | 51-110 | Y   | Ν   | Y      |

圖 2

確定取消分享

關閉視窗

## 化學品清單

| (5) 1 <del>4</del> | 0.77F.0.0.2 T # ++ 42 + 43                                                                                                    |      | <b>河本茶 0002 ()操 501 0000#10000</b> |  |  |
|--------------------|----------------------------------------------------------------------------------------------------|------|------------------------------------|--|--|
| 學校                 | 02750963 - 工業技術大學                                                                                                    | 保管人  | · 何均焉- 0002 分磅: 591-0000#13089     |  |  |
| 儲存位置               | 校區:光復校區 實驗室:0003-15-102                                                                                                    | 系所   | 0001 資訊管理學系                        |  |  |
|                    |                                                                                                    |      |                                    |  |  |
| 化學品ID              | D121017000010101                                                                                                    |      |                                    |  |  |
| Cas No.            | . 67-66-3                                                                                                    |      |                                    |  |  |
| 中文品名               | · 氪仿 (濃度50%以上)、三氨甲烷                                                                                                    |      |                                    |  |  |
| 英文品名               | Chloroform & Trichloromethane & Methane trichloride & Methenyl trichloride & Formyl trichloride & Chloroforme & Methenyl chloride & Trichloroform |      |                                    |  |  |
| 剩餘量                | 0.04 Kg                                                                                                    | 供應商  | 50531334 - 友和                      |  |  |
| 純度                 | 99 %                                                                                                    | 物質狀態 | 未指定                                |  |  |
|                    |                                                                                                    |      |                                    |  |  |
| 毒化物                | 是                                                                                                    | 列管編號 | 054-01                             |  |  |
| 危害物                | 是                                                                                                    | 先驅物  | 否                                  |  |  |
| 優先物                | 是                                                                                                    | 管制物  | 否                                  |  |  |
|                    |                                                                                                    |      |                                    |  |  |
| 品牌                 | meck                                                                                                    | 購買日期 | 2009/11/13                         |  |  |
| 化學品等級              | 試藥級                                                                                                    | 保存期限 | 2014/11/13                         |  |  |
|                    |                                                                                                    |      |                                    |  |  |

混合物

圖 3

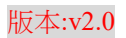